#### 目次

## 第1章 まず、地図を表示してみる\_

| 1-1.  | プロジェクトにデータを追加して表示する     | 8  |
|-------|-------------------------|----|
| 1-2.  | プロジェクトからデータを削除する        | 10 |
| 1-3.  | 現在のデータ構成、何が表示されているか確認する | 11 |
| 1-4.  | 表示されているデータの属性情報を調べる     | 14 |
| 1-5.  | マルチポリゴン属性照会             | 16 |
| 1-6.  | 住所から地図上の位置を探す           | 17 |
| 1-7.  | 指定した座標に地図を移動する          | 18 |
| 1-8.  | 索引図や拡大図と合わせて地図を表示する     | 20 |
| 1-9.  | 今の地図上で、距離や面積を調べる        | 22 |
| 1-10. | 今の表示場所を覚えておく(ブックマーク)    | 23 |
| 1-11. | 「データ」から「データ」を呼び出す       | 24 |
| 1-12. | 複数のレイヤーを1つのフォルダーにまとめる   | 28 |

#### 第2章 地図のいろいろな表現方法

| 2-1. | 面テ  | <u>デ</u> ータ              |
|------|-----|--------------------------|
| 2-1  | -1. | 面データを塗りつぶす               |
| 2-1  | -2. | 面データを部分透明で塗りつぶす          |
| 2-1  | -3. | 面データをグラデーションで塗りつぶす       |
| 2-1  | -4. | 面データの属性を表示する             |
| 2-2. | 線テ  | データ                      |
| 2-2  | -1. | 線データで使えるいろいろなペン          |
| 2-2  | -2. | 線データの属性を表示する             |
| 2-2  | -3. | 線データに沿わせて文字列を表現する        |
| 2-3. | 点テ  | データ                      |
| 2-3  | -1. | 点データに使えるシンボル             |
| 2-3  | -2. | シンボルの方向を属性値により変える53      |
| 2-3  | -3. | ベクターシンボルを自分で作図する         |
| 2-4. | 注訂  | 2                        |
| 2-4  | -1. | 注記(文字)を表示する              |
| 2-4  | -2. | 注記(文字)に引き出し線をつけて表示する59   |
| 2-4  | -3. | 注記 (文字) に整飾をつけて表示する62    |
| 2-4  | -4. | 注記(文字)を HTML 記法で表示する64   |
| 2-4  | -5. | 重複した注記(文字)のうち1つを代表表示する66 |

7

31

| 2-5. 描画表現自由自在                       | 58 |
|-------------------------------------|----|
| GISの描画表現                            | 58 |
| 2-5-1. 塗りつぶす色を設定する                  | 59 |
| 2-5-2. 線の色を設定する                     | 72 |
| 2-5-3. ポイントを設定する                    | 74 |
| 2-5-4. 描画パラメーターを使って表現方法を変更する(面・線・点) | 76 |
| 2-5-5. 描画パターンを切り替える                 | 78 |
| 2-5-6. 広域ベクターの利用                    | 30 |
| 2-6. グラフを表示する                       | 32 |
| 2-6-1. データ属性を使って、地図上にグラフを表現する 8     | 32 |
| 2-7. データに応じて、ベクターのサイズを変更する          | 36 |
| 2-7-1. シンボルサイズを変える 8                | 36 |
| 2-7-2. 線の太さを変える                     | 37 |
| 2-8. ベクターの属性を確認する                   | 38 |
| 2-8-1. クイック属性照会 8                   | 38 |
|                                     |    |
| 第3章 データの作図とさまざまな編集方法91              | 1  |
| 3-1. プロジェクトの作成・編集の基本                | 92 |
| 3-1-1. 新規にプロジェクトを作成する               | 92 |
|                                     |    |

| 3-1-1.  | 新規にプロジェクトを作成する         | 92  |
|---------|------------------------|-----|
| 3-1-2.  | 位相構造検査を行う              | 94  |
| 3-1-3.  | 編集作業を行わないレイヤーを設定する     | 96  |
| 3-1-4.  | 複数同時作業時の編集制限レイヤーを設定する  | 97  |
| 3-2. 新規 | 見データの作図                | 98  |
| 3-2-1.  | まず、線を描く                | 98  |
| 3-2-2.  | 他の線に結合する               | 100 |
| 3-2-3.  | ポリゴン(面データ)を作る          | 102 |
| 3-2-4.  | ポリゴン生成時のエラー修正方法        | 104 |
| 3-2-5.  | ドーナツポリゴンを作成            | 106 |
| 3-2-6.  | 1 アーク1 ポリゴン構造のデータを作成する | 108 |
| 3-2-7.  | 距離と方向を指定して点を置く         | 109 |
| 3-2-8.  | 画像を背景におく               | 110 |
| 3-2-9.  | 他の図形の線分を参照して図形を作図する    | 112 |
| 3-2-10. | 座標を指定して作図する            | 113 |
| 3-2-11. | いろいろな作図                | 114 |

| 3-3. 形  | 犬位置の変更124                 |
|---------|---------------------------|
| 3-3-1.  | 図形の形状を変更する124             |
| 3-3-2.  | 図形をコピーする 126              |
| 3-3-3.  | 図形の形状を平滑化(簡略化・補間点追加)する130 |
| 3-3-4.  | 作図した図形を直角に補正する131         |
| 3-3-5.  | 微妙に離れた線どうしを結合する132        |
| 3-3-6.  | 図形のオフセットを行う134            |
| 3-3-7.  | 線の方向を反転させる136             |
| 3-3-8.  | 線の交点をつかまえる137             |
| 3-3-9.  | 図形の回転・サイズ変更をする138         |
| 3-3-10  | 隣接するポリゴンの境界線を変更する140      |
| 3-3-11  | 線どうしの上下関係を変更する 142        |
| 3-3-12  | 、文字列(属性)とアークの交点をつかまえる143  |
| 3-3-13  | 図形を自由に動かして配置する144         |
| 3-4. デ- | −夕の分割・統合146               |
| 3-4-1.  | アークを任意の位置で分割する146         |
| 3-4-2.  | 連続する複数のアークを1つにまとめる147     |
| 3-4-3.  | ポリゴンを分割する148              |
| 3-4-4.  | 選択したポリゴンを合併する152          |
| 3-4-5.  | 同じ属性のポリゴンを合併する153         |
| 3-4-6.  | 選択したデータを別のレイヤーに引っ越しする154  |
| 3-4-7.  | レイヤーデータをメッシュに分割する156      |
| 3-4-8.  | 複数のレイヤーを一つにまとめる157        |
| 3-4-9.  | 指定する任意の領域でデータを切り出す158     |
| 3-5. デ- | ータからデータを作成する160           |
| 3-5-1.  | 平面直角座標データからポイントを作成する160   |
| 3-5-2.  | 座標データからポイントを作成する162       |
| 3-5-3.  | バッファー(等距離圏の領域)を作成する163    |
| 3-5-4.  | ポイントからアークを作成する164         |
| 3-6. 簡易 | 易な作図法あれこれ                 |
| 3-6-1.  | クイックシェイプ                  |
| 3-6-2.  | クイックシェイプをレイヤーデータに変換する171  |
| 3-6-3.  | E シェイプ                    |

 表示してみる
表現方法
3 編集方法各種
4 画像データの扱い
5 データベース処理
6 座標系と地図投影
7 高度な操作 8 # 成果品を印刷 9 カスタマイズ 10 データ

#### 第4章 画像データの扱い

| 4-1. | 画像を現在の地図の背景として表示する  | 178 |
|------|---------------------|-----|
| 4-2. | 画像データを任意の矩形領域で切り出す  | 179 |
| 4-3. | 座標のない画像に座標を付与する     | 180 |
| 4-4. | 複数の画像データを1つにする      | 182 |
| 4-5. | 大量の画像を地図の背景において表示する | 183 |
| 4-6. | 統合広域イメージとは          | 184 |

177

187

#### 第5章 データベース処理

## 属性フィールドの背景色を設定する ...... 191 5-1-2. 5-1-4. 条件を設定してレコードを並べ替える...... 193 5-1-5. 新規にフィールドを作成する......194 5-1-7. フィールドのスタイルを変更する ...... 196 5-1-8. 他のテーブルと関連づける......197 5-3-2. 条件を設定してレコードを抽出する ...... 213

5-3-5.

## 第6章 座標系と地図投影

| 6-1. | 座標系と地図投影について                    | 0 |
|------|---------------------------------|---|
| 6-2. | 今のデータの座標系を知るには22                | 2 |
| 6-3. | 異なる座標系のデータを合わせこむには 22           | 3 |
| 6-4. | 投影変換をするには                       | 4 |
| 6-5. | 座標がないデータに座標を付与するには(正規化)22       | 9 |
| 6-6. | 座標がないデータに座標を付与するには(合わせ込み)234    | 4 |
| 6-7. | 座標がないデータをそのまま使うには(見たままに貼り付ける)23 | 7 |
| 6-8. | 測地成果 2000 と測地成果 2011 の取り扱いについて  | 9 |

## 第7章 高度な操作

| 7-1.  | 地図上で範囲を指定してデータを選択する 244      |
|-------|------------------------------|
| 7-2.  | データ間の位置関係からデータを選択するには246     |
| 7-3.  | 各データの領域に含まれるポイントの数を集計する      |
| 7-4.  | 2 種類の面と面の重なりを集計する 248        |
| 7-5.  | ポリゴン属性のメッシュ変換                |
| 7-6.  | 標高データを取り込んで表示する              |
| 7-7.  | 指定の線上の高さを取得する(断面図)254        |
| 7-8.  | 陰影図を作ってベクター地図と重ねて見る256       |
| 7-9.  | 傾斜方向を知る                      |
| 7-10. | TIN レイヤーを作成する                |
| 7-11. | いわゆる最短経路検索を実行する              |
| 7-12. | ネットワークを使って到達できる境界点を抽出する      |
| 7-13. | 断水シミュレーションとは                 |
| 7-14. | セールスマン巡回問題解析                 |
| 7-15. | 3 変数を使ってポリゴンを塗り分ける 268       |
| 7-16. | 点データの空間的な集まりを可視化する(カーネル密度地図) |
| 7-17. | ランダムポイントからのメッシュ生成(クリギング法)    |
| 7-18. | ランダムポイントからのメッシュ生成(1 次補間法)    |
| 7-19. | 浸水想定ベース地図作成                  |
| 7-20. | ボロノイ分割                       |
| 7-21. | 接峰面・接谷面                      |
| 7-22. | 3Dプロジェクト作成                   |
|       |                              |

# $1\pi$ 表示してみる 2 表現方法 3 編集方法各種 4 画像データの扱い 5 データベース処理 5 座標系と地図投影 7章 高度な操作 8 # 成果品を印刷 9 カスタマイズ 10 データ

219

243

#### 第8章 成果品を印刷

| 8-1.  | まず、簡単に見たままを印刷してみる     | 290 |
|-------|-----------------------|-----|
| 8-2.  | 縮尺や用紙を設定して印刷する        | 291 |
| 8-3.  | 詳細な設定をして任意の領域を印刷する    | 293 |
| 8-4.  | 「台紙」になるベクターデータを用意する   | 296 |
| 8-5.  | 「台紙」の上に地図データを重ねて印刷する  | 299 |
| 8-6.  | 「台紙」を含めた印刷プレビュー       | 300 |
| 8-7.  | データ領域をまとめて印刷する        | 302 |
| 8-8.  | 面データで指定する領域をまとめて印刷する  | 303 |
| 8-9.  | 印刷ではなく、EPS データとして出力する | 306 |
| 8-10. | 3D プリンターに印刷する         | 308 |

## 第9章 自分用にカスタマイズ\_\_\_\_\_311

| 9-1. | メニューとコマンドを知ってボタンを作る     | 312 |
|------|-------------------------|-----|
| 9-2. | ボタンに複数のコマンドを登録して連続処理する  | 314 |
| 9-3. | ツールバーを整理してまとめる          | 318 |
| 9-4. | もうひとつのメニュー「タスクバー」を使いこなす | 320 |
| 9-5. | ショートカットからの起動方法あれこれ      | 322 |

## 第 10 章 いろんな形式のデータ \_\_\_\_\_\_325

| 10-1. CAD ファイル (DXF/SXF) に出力するには   | 326 |
|------------------------------------|-----|
| 10-2. GeoJSON/TopoJSON ファイルの場合     | 328 |
| 10-3. KML(KMZ)ファイルの取り込みと出力         | 330 |
| 10-4. 写真を撮影位置情報も合わせて取り込み、地図データとする  | 332 |
| 10-5. GPS ログファイルから軌跡を地図データに取り込む    | 333 |
| 10-6.(CSV だけでなく)Excel データを直接取り込むには | 334 |
| 10-7. 地理院地図の利用あれこれ                 | 336 |
| 10-8. 今の地図の場所を地図サービスで見る            | 337 |

# 索引 \_\_\_\_\_\_339

#### 付録

| 最新版の検索とダウンロード      | ,付録 2  |
|--------------------|--------|
| よく使う用語をマスター        | . 付録 4 |
| 線(アーク)の色や太さが決まるまで  | ,付録 6  |
| 問題が起きた時に報告して問い合わせる | ,付録 18 |

1 \*